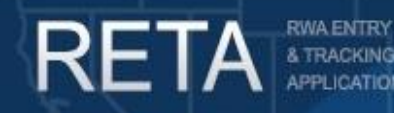

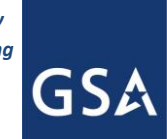

# Process Overtime Utility RWAs during a Continuing Resolution

In this Quick Reference Guide we will preview how to process overtime utility (OU) RWAs during a Continuing Resolution (CR) and after a full budget has passed. This guide is designed for both internal GSA (RETA) users and external customer (eRETA) users.

#### **Background**

When operating under a Continuing Resolution (CR), customer agencies may not be able to fund Overtime Utility (OU) RWAs for the normal 12 month period. This user guide will provide instructions and screenshots to show GSA internal (RETA) users and customer agency (eRETA) users how to process OU RWAs and amendments while operating under a CR, as well as how to process OU RWAs and amendments after a full budget has passed. External customers can access additional information at <a href="https://www.gsa.gov/ereta">www.gsa.gov/ereta</a>, and continue to email questions to <a href="https://www.gsa.gov/ereta">eRETA@gsa.gov</a>. Internal GSA employees should continue to access RETA information via the PBS Portal and email issues to <a href="https://www.gsa.gov/ereta">RETAAdmin@gsa.gov</a>.

#### This Quick Reference Guide (QRG) contains the following topics:

| 1) Process Overtime Utility RWAs and Amendments while operating under a CR     | 2-8  |
|--------------------------------------------------------------------------------|------|
| 1A-B) If existing RWA, determine amount to fund and amend RWA                  | 2-4  |
| 1C-D) If no existing RWA, determine amount to fund and create RWA Work Request | 5-8  |
| 2) Adjust Overtime Utility RWAs to full amount once full budget has passed     | 9-10 |
| 2a) Adjust Estimate in RETA (GSA Action)                                       | 9    |
| 2b) Amend RWA in eRETA to full amount (Customer Action)                        | 10   |

#### Need Access to RETA/eRETA?

GSA employees can visit the <u>PBS Portal page</u> and launch UIMS to apply for access. Please consult with your regional RWA Manager regarding access roles.

Customer Agency employees can visit our website at <u>www.gsa.gov/ereta</u> and follow the simple application process. You can apply for data entry access or read only access in eRETA. If you have access, you can launch eRETA in the <u>PBS external portal</u>.

- Read only access allows you to view Work Request (WR) and RWA information.
- **Data entry access** allows you to view WR and RWA information, PLUS the ability to enter and send WR and RWA data to GSA. You will need data entry access in order to follow the steps outlined on this user guide.

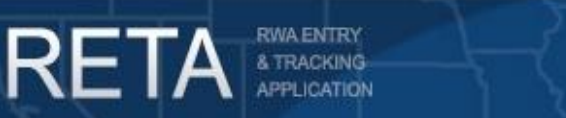

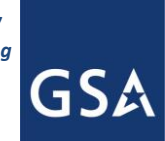

# Process Overtime Utility RWAs during a Continuing Resolution

#### 1) Process Overtime Utility RWAs and Amendments while operating under a CR

If you have an existing RWA, follow steps 1A-1B. If you do not have an existing RWA, follow steps 1C-1D.

#### 1A: Determine Amount to be funded under CR and amend RWA in eRETA (Customer Action):

**If you have an existing RWA**, first determine what percentage of the RWA can be funded under the CR. Then submit an RWA Amendment\* to adjust the amount to match what will be funded under the CR. Search for your RWA, click the Edit (pencil) icon at the top right of the RWA Summary screen and process an X-input code.\*\* Edit the *Agency Certified Amount* field on the Billing Information tab, as well as the *Authorized Line Amount* on the Accounting Details tab to the new (lower) amount being funded under the CR. Save and proceed to the Customer Approval tab to enter your signatory information, then save and proceed to the Amendment Summary tab, enter a comment outlining the details behind your amendment due to the CR, and send to GSA for acceptance.

| SOMMART               |                                | WR/RWA Number: N1911664 Status: Mo | d-Initiated Input Code: >  | Read-Only Vie          |
|-----------------------|--------------------------------|------------------------------------|----------------------------|------------------------|
| CUSTOMER              |                                |                                    |                            | Required the           |
| LLING<br>IFORMATION   |                                | 02804 🕞                            |                            |                        |
|                       | Agency Bureau Code             |                                    | Agency Certified Amount    | \$20,000.00            |
| ACCOUNTING<br>DETAILS | Agency Name                    |                                    | T thinking Authority       | Non-Economy Act        |
|                       | * <u>Billing Type</u>          | O: IPAC V                          | Agency Billing Contact     | nashawn.price@ssa.go V |
| PPROVAL               | * <u>Billing Term</u>          | M: Monthly V                       | Billing Contact Name       | Price,Nashawn          |
|                       | * ALC                          | 28040001                           | Billing Contact Phone      | ( 312 ) 575 - 4746 Ext |
|                       | * <u>Account Code/BOAC</u>     | 283001                             | Funding Agency Code (FPDS) |                        |
| SCIMINAT              |                                | 1                                  | Funding Office Code (FPDS) |                        |
|                       | Billing Office Name            | SOCIAL SECURITY ADMINISTRATION     | Hold Billings              | No                     |
|                       | Agency Finance Billing Address | DIVISION OF FINANCE                | Customer Order Number      | W1911664 FM1-20-16     |
|                       | Street Address                 | P.O. BOX 47                        |                            |                        |
|                       | City                           | BALTIMORE                          | Fiscal Station Number      |                        |
|                       | State                          | Maryland                           | Requisition ID             |                        |
|                       | Zip Code                       | 21235 -                            | Agency/Customer BPN/DUNS   | Q                      |

Process an X-input code and adjust the Agency Certified Amount on the Billing Information tab.

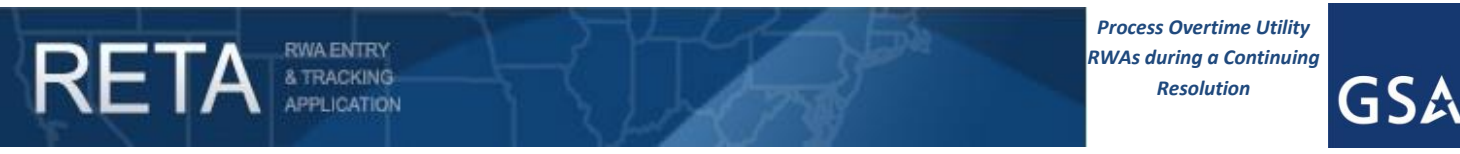

1A: Determine Amount to be funded under CR and amend RWA in eRETA (Customer Action) (cont.):

|            | Agency Accounting Details                                                                                                    |                   |
|------------|----------------------------------------------------------------------------------------------------|-------------------|
| MMARY      | WR/RWA Number: N1911664 Status: Mod-Initiated Input Code: X                                                                                                    | Read-Only View    |
| STOMER     |                                                                                                    | * Required Fields |
| ORMATION   | Edit Agency Accounting Detail Line                                                                                                    |                   |
|            | Agency Certified Amt \$20,000.00<br>* Agency Fund Year 2020 * Authorized Line Amt \$ 20,000.00                                                                         |                   |
|            | Eund Type A: Annual      Treasury Symbol 02820202020 8704000      Expiration Date of Obligational Authority 09/30/2020                                                 |                   |
|            | 28208704 4007705 2337<br>* Agency Accounting Data                                                                                                    |                   |
|            | (Limited to 255 Characters)                                                                                                    |                   |
|            | Multiple Accounting Lines Help                                                                                                    |                   |
| AILS       | Line Created Modified Treasury Fund Fund Exp Date of Authorized Agency Accounting Data to Bill Date → Date Symbol Year Type Oblig Auth Line Amt Agency Accounting Data | Modify<br>Delete  |
| ROVAL      | <ul> <li>10/02/2019</li> <li>01/17/2020</li> <li>02820202<br/>020 8704000</li> <li>2020</li> <li>Annual</li> <li>09/30/2020</li> <li>\$20,000.00</li> </ul>            | ×                 |
| structions |                                                                                                    |                   |
|            | Agency Cert Amt: \$20,000.00 Authorized Line Amt: \$20,000.00                                                                                                    |                   |

Adjust the Authorized Line Amount on the Accounting Details tab before moving on to the following tabs and sending to GSA for acceptance.

| REIA                    | A TRACKING<br>APPLICATION<br>SEARCH DATA ENTRY                                        | FINANCIAL REVIEW DOCUMEN                | TATION ESTIMATES<br>Customer Approvai |                       |                   |
|-------------------------|---------------------------------------------------------------------------------------|-----------------------------------------|---------------------------------------|-----------------------|-------------------|
| SUMMARY                 |                                                                                       | WR/RWA Number: N1911664                 | Status: Mod-Initiated                 | Input Code: X         | Read-Only View    |
| CUSTOMER<br>INFORMATION | Please complete this screen if entering a ne signature.                               | ew RWA or processing an amendme         | nt that requires a new                |                       | * Required Fields |
| BILLING<br>INFORMATION  | Click here for signature option instr                                                 | uctions                                 |                                       |                       |                   |
| ACCOUNTING<br>DETAILS   |                                                                                       | Electronic Signature Request            |                                       |                       |                   |
| CUSTOMER<br>APPROVAL    | Signature of Fund Certifying Official<br>* Fund Certifying Official<br>Name of Signer | Not Yet Signed  Iarry.g.smith@ssa.gov   |                                       | Print Form 2957       |                   |
| AMENDMENT<br>SUMMARY    | Certifying Official's Phone<br>Date                                                   | ( 312 ) 575 - 4146 Ext                  |                                       |                       |                   |
| PBS<br>INFORMATION      | I certify that the RWA has been signed to                                             | by a Fund Certifying Official and eithe | er delivered to PBS or upload         | ed here on this page. |                   |
| AUTHORIZING<br>DETAILS  | Upload New                                                                            |                                         |                                       |                       |                   |
| PBS<br>APPROVAL         | Document Type                                                                         | Document Name                           | Upload Date                           | Delete                |                   |
|                         | •                                                                                     | No records                              | found                                 |                       | •                 |
|                         |                                                                                       |                                         |                                       |                       |                   |
| Tab Instructions        |                                                                                       | Save Save & Proceed >                   | Reset Form                            |                       |                   |
| RWA History F           | inancial Review Documentation Co                                                      | mments ETN:OUIN028041927                | 6936                                  |                       |                   |

Enter your signatory information on the Customer Approval tab and Save and Proceed to the Amendment Summary tab.

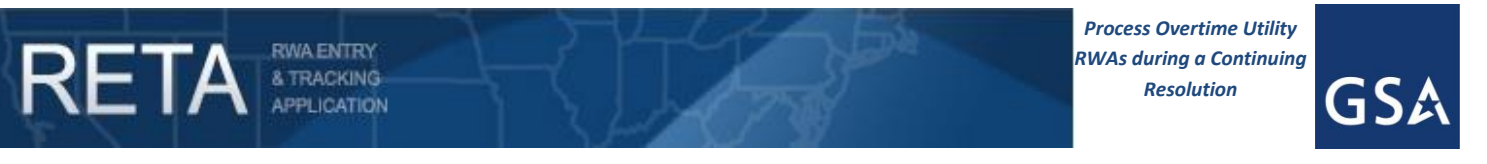

1A: Determine Amount to be funded under CR and amend RWA in eRETA (Customer Action) (cont.):

| ALS   | 3 - Acc              | counting                                               | Lines – Before                                                              |                                                  |                                                   |                                                           |                                                          |                                                                                                    |
|-------|----------------------|--------------------------------------------------------|-----------------------------------------------------------------------------|--------------------------------------------------|---------------------------------------------------|-----------------------------------------------------------|----------------------------------------------------------|----------------------------------------------------------------------------------------------------|
|       | Line<br>No.          | Line to<br>Bill                                        | Treasury<br>Symbol                                                          | Fund<br>Year *                                   | Fund<br>Type *                                    | Exp Date<br>of Oblig<br>Auth *                            | Authorized<br>Line Amt                                   | Agency Accounting Data                                                                                                    |
| ROVAL | 1                    | Yes                                                    | 02820202020<br>8704000                                                      | 2020                                             | Annual                                            | 09/30/2020                                                | \$28,036.11                                              | 28208704 4007705 2337                                                                                                    |
| MENT  | 3 - Acc              | counting                                               | Lines - After                                                               |                                                  |                                                   |                                                           |                                                          |                                                                                                    |
| ATION | Line<br>No.          | Line to<br>Bill                                        | Treasury<br>Symbol                                                          | Fund<br>Year *                                   | Fund<br>Type *                                    | Exp Date<br>of Oblig<br>Auth *                            | Authorized<br>Line Amt                                   | Agency Accounting Data                                                                                                    |
|       | ◆ 1                  | Yes                                                    | 02820202020<br>8704000                                                      | 2020                                             | Annual                                            | 09/30/2020                                                | \$20,000.00                                              | 28208704 4007705 2337                                                                                                    |
| S     | * Indica             | ites the fie<br>ates the fi<br>ates a ne<br>cates acco | Id will automatic<br>eld was change<br>w accounting lin<br>ounting line was | ally requi<br>d and/or a<br>e was ado<br>deleted | re new sign<br>accounting l<br>ded                | atures if chang<br>ine was chang                          | ged on this amen<br>ged                                  | ndment                                                                                                    |
| OVAL  | Enter co<br>additior | omments<br>nal informa                                 | to provide<br>ation to GSA:                                                 | This o<br>amou<br>origina                        | overtime util<br>nt to fund o<br>al <u>RWA</u> am | ity <u>RWA's</u> peri<br>nly through Ci<br>ount once full | od of performan<br>R period (10/01/2<br>budget is passed | ce is 10/01/2019-09/30/2020 so this amendment will decrease<br>2019-12/15/2019). We will amend to increase funds back to<br>1. |
|       |                      |                                                        |                                                                             |                                                  |                                                   |                                                           |                                                          |                                                                                                    |

Enter comment outlining details behind amendment due to CR on the Amendment Summary tab, and Send to GSA for acceptance.

**1B: Adjust Estimate Amount in RETA (**<u>GSA Action</u>): Confirm with the customer how much of their RWA they can fund under the CR. Adjust the estimate amount by navigating to the Estimates Search screen and searching for the OUE. Click on the "Miscellaneous Factors" tab and enter the amount the customer *cannot* fund in the *Continuing Resolution* field. Make sure to add a negative "-" symbol before entering the amount. This will reduce the net total of the estimate to the amount that the customer can fund under the CR. Save and proceed to the Submit and Approval tab and submit for approval. Once approved, confirm with the customer that the change to the estimate has been made.

|                                                                                                    |                                                        |                                      | Miscellaneous Factors |                      |                  |                             |            |
|----------------------------------------------------------------------------------------------------|--------------------------------------------------------|--------------------------------------|-----------------------|----------------------|------------------|-----------------------------|------------|
| Basic<br>Information                                                                                            | *Total Bldg, Rentable Sq Ft:<br>Hr. Rate for Mechanics | 294843<br>\$34.91                    | Vertime Sq Ft.        | 2543                 | Sta              | and-Alone Est               | timate     |
|                                                                                                    | KWH Usage Rate: (EUAS)                                 | \$0.0883                             | KWH Demand Rate:      | \$0.00               | C C              | UNCTION CO                  | OWN        |
| Aiscellaneous<br>Factors                                                                                        | Miscellaneous Cost                                     | \$0.00                               |                       |                      |                  | Continuing<br>Resolution    | (\$1,994.6 |
| Calculation of                                                                                                  | mise. Cost Description.                                |                                      |                       |                      | PGA11            | Janitorial                  | \$0.       |
| Hours                                                                                                    | Overhead Fee:                                          | Recurring RWA - Flat Fee V           |                       | \$100.00             | PGA31<br>PGA32   | Gas<br>Water                | \$0.0      |
| Fuel Costs                                                                                                    | Continuing Resolution:                                 | \$1,994,68                           |                       |                      | PGA33<br>PGA34   | Steam                       | \$2,537.   |
| 4                                                                                                    | Containing Accordition.                                | -91,004.00                           |                       |                      | PGA36<br>PGA37 ( | Chilled Water               | \$0.       |
|                                                                                                    | Services Provided:                                     | (Limited to 1000 characters)         |                       |                      | PGA42/<br>PGA47  | Mechanical                  | \$22.      |
| Maintenance<br>Feeder                                                                                           |                                                        | USDC, Judge Sannes, additional hours | 5                     |                      | PG981            | Overhead<br>(recurring)     | \$100.0    |
|                                                                                                    |                                                        |                                      |                       |                      | PG982 0          | verhead (non-<br>recurring) | \$0.       |
| Equipment                                                                                                    |                                                        |                                      |                       |                      |                  | TOTAL                       | \$664.     |
| Costs                                                                                                    | Special Notes:                                         | (Limited to 1000 characters)         |                       |                      |                  |                             |            |
| Additional                                                                                                    |                                                        | Located on the fith floor, South for | wer-                  |                      |                  |                             |            |
| Program<br>Equipment                                                                                            |                                                        |                                      |                       |                      |                  |                             |            |
|                                                                                                    |                                                        |                                      |                       |                      |                  |                             |            |
| Facilities                                                                                                    |                                                        |                                      | Save & P              | oceed >>> Reset Form |                  |                             |            |
| Cost                                                                                                    |                                                        |                                      |                       |                      |                  |                             |            |
| Summary                                                                                                    |                                                        |                                      |                       |                      |                  |                             |            |
| Contraction of the second second second second second second second second second second second second second s |                                                        |                                      |                       |                      |                  |                             |            |

Enter the amount the customer cannot fund in the Continuing Resolution field. Make sure the amount is led by a negative "-" sign.

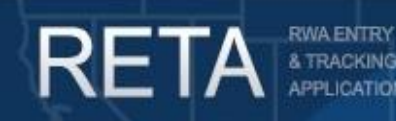

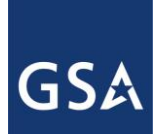

### Process Overtime Utility RWAs during a Continuing Resolution

1C: Determine Amount to be funded under CR and create Work Request in eRETA (Customer Action):

**If you do not have an existing RWA**, first determine what percentage of the RWA to be accepted will be funded under the CR. Then create a Work Request (WR)\* by navigating to the Data Entry dropdown and clicking "Create Work Request"\*\*. If you know the OUE number, enter it in the top right. If you need to search for your OUE, use the magnifying glass to the right of the field. After entering the OUE number, eRETA will auto-populate some of the OUE information onto the WR and you will have to enter any other required data on the Customer Information tab before moving on to the Billing Information tab. After navigating to the Billing Information tab you'll enter the amount to be funded under the CR in the *Agency Certified Amount* field. Save and proceed to the "Accounting Details" tab, enter the amount to be funded under the CR in the *Authorized Line Amount* field, and click "Save and Proceed". Before entering signatory information on the Customer Approval tab, click the "Comments" yellow hyperlink at the bottom left of the screen, enter a comment outlining the details behind your amendment due to the CR, and click "Save". To navigate back to the WR/RWA click on the WR/RWA yellow hyperlink in the lower left corner (it will look something like "WR: 1234567"). Go back into Edit mode, navigate to the "Customer Approval" tab, enter your signatory information, and Send to GSA for potential acceptance.

| ATION              |                                                                        | - Create Work R                           | equest                        |                                                       |                                         |                                                           |                                        |
|--------------------|------------------------------------------------------------------------|-------------------------------------------|-------------------------------|-------------------------------------------------------|-----------------------------------------|-----------------------------------------------------------|----------------------------------------|
|                    |                                                                        | - Modify Work R                           | equest/RWA                    |                                                       |                                         |                                                           |                                        |
|                    | WR/RWA Number: W1<br>Status: Pre<br>Input Code: A                      | 1896433<br>e-planning                     | Customer Red<br>Customer<br>G | g <u>uest Date</u> :<br>· Signature:<br>SA Region: 09 |                                         | Requested By:<br>GSA Data Entry:<br>Estimate Tracking No: | OUCA0100518072001                      |
| LS                 |                                                                        |                                           |                               |                                                       |                                         |                                                           |                                        |
| TOMER<br>ROVAL     | * Agency Bureau:                                                       | 01005-Judiciary-Dis                       | trict Courts Of The U         | nited States                                          |                                         | •                                                         | * R                                    |
| RMATION            | Primary Building State:<br>Building:<br>Address:                       | California<br>CA0154ZZ<br>450 GOLDEN GATE | AVE                           | в                                                     | City:<br>uilding Name: F<br>Zip Code: 9 | San Francisco<br>PHILLIP BURTON,FB CT                     | •                                      |
| THORIZING<br>TAILS | Room Number/Specific<br>Location in Facility:<br>* Overtime Utilities: | Yes V                                     |                               |                                                       | )<br>0                                  | Request for multiple<br>fyes, Address in Desc.            | <u>buildings</u><br>of Reg <u>ts.)</u> |
|                    | Estimated FY Needed:                                                   | 2020 ▼                                    |                               | Requested S                                           | Service Period:                         | to 🚺                                                      | 🖬 🕤                                    |
|                    | * Estimated Amount:                                                    | This work is relate<br>\$2,500-\$150,000  | ed to other RWA(s)            | Agency                                                | RWA Mailbox:                            | Add new                                                   | ▼ Q                                    |
|                    | * <u>Agency POC:</u><br>Name:<br>Phone:                                | @cand                                     | l.uscourts.gov ▼              | GSA PM/POO                                            | 2: (if known)<br>Name:<br>Phone:        | _]gsa.gov                                                 | ▼ ♀                                    |
|                    | * <u>Description of</u><br><u>Requirements</u> :                       | Overtime Utilities FY                     | 20 Phillip Burton Fee         | deral Building, San F                                 | rancisco, CA 94                         | 102.                                                      |                                        |
|                    |                                                                        | (Limited to 500 Cha                       | aracters) Changes ma          | de above will simultaneo                              | usly be made to the                     | e linked Estimate                                         |                                        |
| Ent                | er comments to provide<br>additional information to<br>GSA:            |                                           |                               |                                                       |                                         |                                                           |                                        |
|                    |                                                                        |                                           |                               |                                                       |                                         |                                                           | /                                      |

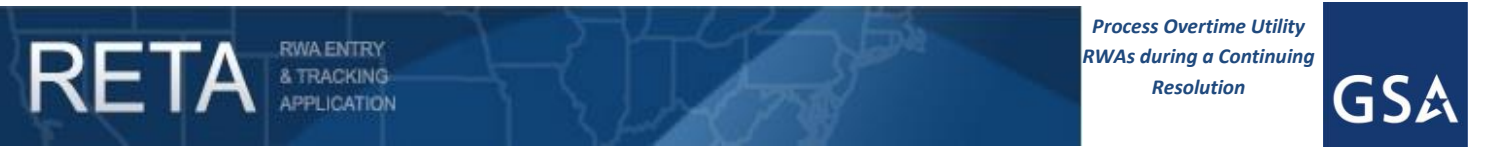

1C: Determine Amount to be funded under CR and create Work Request in eRETA (<u>Customer Action</u>) (cont.):

|                    |                                |                |                                | Billing Info | ormation              |                 |         |
|--------------------|--------------------------------|----------------|--------------------------------|--------------|-----------------------|-----------------|---------|
|                    |                                | 7              | WR/RWA Number: W1896433 Status | Unassigned   | Input Code: A         | Read-O          | nly Vie |
|                    |                                |                |                                |              |                       | * Requir        | ed Fi   |
| LLING<br>FORMATION |                                | 01005          |                                |              |                       | C 40 500 00     | 11      |
|                    | Agency Name                    |                |                                | Ager         | * Funding Authority   | Non-Economy Act |         |
| DETAILS            |                                | STATES         |                                |              |                       | Non-Leonomy Act |         |
|                    | * Billing Type                 | N: Non-IPAC V  |                                | Aç           | gency Billing Contact | Add new         | •       |
| PPROVAL            | * Billing Term                 | M: Monthly V   |                                | E            | Billing Contact Name  |                 |         |
|                    | ALC                            |                | 9                              | Bi           | Illing Contact Phone  | ( ) - Ext       | t       |
|                    | T Account Code/BOAC            | 010009         | $\Box \simeq$                  | Funding A    | gency Code (FPDS)     |                 |         |
|                    |                                |                |                                | Funding      | Office Code (FPDS)    |                 |         |
|                    | Billing Office Name            | US DISTRICT C  | OURT                           |              | Hold Billings         | No              |         |
|                    | Agency Finance Billing Address | 351SOUTH WES   | ST TEMPLE #1,100               | Cust         | omer Order Number     | W1896433        |         |
|                    | Street Address                 |                |                                |              |                       |                 |         |
|                    | City                           | SALT LAKE CITY | (                              | E            | iscal Station Number  |                 |         |
|                    | State                          | Utah           |                                |              | Requisition ID        |                 |         |
|                    | Zip Code                       | 84101 -        |                                | Agency/C     | ustomer BPN/DUNS      | 1               | Q       |

Enter the amount to be funded during the CR in the Agency Certified Amount field.

|                       |                              |                  |                         | -            |                  |                           | Agenc                  | y Accounting Details    |                 |                  |
|-----------------------|------------------------------|------------------|-------------------------|--------------|------------------|---------------------------|------------------------|-------------------------|-----------------|------------------|
| USTOMER<br>NFORMATION |                              |                  | WR/R                    | WA NI        | <u>imber</u> : ' | W1896433 🗧                | status: Unass          | igned Input Code:       | A               | Read-Only Vie    |
| ILLING<br>NFORMATION  |                              |                  |                         |              |                  |                           |                        |                         |                 | * Required Fi    |
|                       | Agency Accounti              | ng Detail Lines  | <u>Help</u>             | gency        | Accour           | nting Detail L            | ine has beer           | n added successfully.   | Print/Expo      | rt Add           |
| USTOMER               | Line to Created<br>Bill Date | Modified<br>Date | Treasury<br>Symbol      | Fund<br>Year | Fund<br>Type     | Exp Date of<br>Oblig Auth | Authorized<br>Line Amt | Agency Accoun           | ting Data       | Modify<br>Delete |
| BS                    | • 04/15/201                  | 9 04/15/2019 0   | 01020192<br>019 0930000 | 2019         | Annual           | 09/30/2019                | \$12,500.00            | 1234-TESTOUWRDURINGCR-5 | 5678            | X                |
|                       | Agency Cert Amt              | : \$12,500.00    |                         | 4            | uthoriz          | ed Line Amt               | \$12,500.00            | 4 December forward      |                 | - 4 - 5 4 - 4    |
|                       |                              |                  |                         |              |                  |                           |                        | T Records tound         | . Displaying pa | gerorr T         |

Enter the amount to be funded during the CR in the Authorized Line Amount field before sending to GSA for acceptance via the Customer Approval tab.

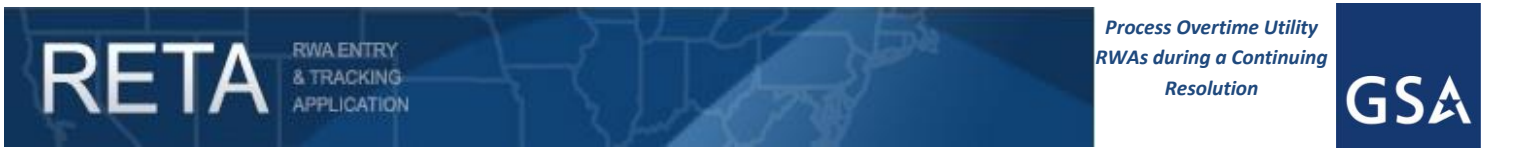

1C: Determine Amount to be funded under CR and create Work Request in eRETA (<u>Customer Action</u>) (cont.):

| RET                           | A A REACKING<br>APPLICATION<br>SEARCH DATA ENTRY FINANCIAL REVIEW DOCUMENTATION ESTIMATES                                                                                                    |
|-------------------------------|----------------------------------------------------------------------------------------------------|
| DOCUMENT                      | Comments                                                                                                    |
| RWA Comments                  |                                                                                                    |
| * Comment Type:<br>* Comment: | Customer Entered ▼<br>Full overtime utility <u>RWA</u> period of performance is 10/01/2019-09/30/2019. Due to the CR we are funding only through CR period<br>(10/01/2019-12/15/2019). We will amend the <u>RWA</u> to increase funds to full amount once a full budget is passed |
|                               | Share with eRETA Save Reset                                                                                                    |
| Comments Log                  |                                                                                                    |

Enter comment outlining details behind amendment due to CR on the Amendment Summary tab, and Send to GSA for acceptance.

| RETA                    | APPLICATION<br>SEARCH DATA ENTR                                | Y FINANCIAL REVIEW DOCUMEN                                           | NTATION ESTIMATES             |                          |                   |
|-------------------------|----------------------------------------------------------------|----------------------------------------------------------------------|-------------------------------|--------------------------|-------------------|
|                         |                                                                |                                                                      | Customer Approval             |                          |                   |
| CUSTOMER<br>INFORMATION |                                                                | WR/RWA Number: W1891483                                              | Status<br>: Planning/Estimate | Input Code: A            | Read-Only View    |
| BILLING<br>INFORMATION  | Please complete this screen if entering a r<br>signature.      | ew RWA or processing an amendme                                      | nt that requires a new        |                          | * Required Fields |
| ACCOUNTING<br>DETAILS   | Click here for signature option inst                           | ructions                                                             |                               |                          |                   |
| CUSTOMER<br>APPROVAL    | Signature of Fund Certifying Official Fund Certifying Official | Electronic Signature Request     Not Yet Signed     john.doe@dhs.gov |                               | Print Form 2957          |                   |
| PBS<br>INFORMATION      | Name of Signer<br>Certifying Official's Phone                  | Doe, John<br>( 817 ) 555 - 1234 Ext                                  |                               |                          |                   |
| AUTHORIZING<br>DETAILS  | Date                                                           | by a Fund Certifying Official and eithe                              | er delivered to PBS or uple   | baded here on this page. |                   |
| PBS<br>APPROVAL         | Upload New                                                     |                                                                      |                               |                          |                   |
|                         | Document Type                                                  | Document Name                                                        | Upload Date                   | Delete                   |                   |
|                         | <                                                              | No records                                                           | s found                       | <u></u>                  | Þ                 |
| Tab Instructions        |                                                                | Save Send to GSA                                                     | Reset Form                    |                          |                   |
| Documentation           | Comments ETN.SCNM070551926300                                  |                                                                      |                               |                          |                   |

Enter your signatory information and Send to GSA for potential acceptance.

\*More information and training on creating and sending Work Requests to GSA can be found at <a href="http://www.gsa.gov/ereta">www.gsa.gov/ereta</a>. \*\* If you do not see the Data Entry dropdown and you need the ability to enter RWA data in eRETA, contact <a href="http://www.gsa.gov/ereta">eRETA@gsa.gov/ereta</a>. with a request for data entry access.

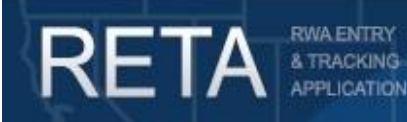

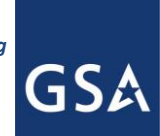

## Process Overtime Utility RWAs during a Continuing Resolution

**1D: Adjust Estimate Amount in RETA (GSA Action)**: Confirm with the customer how much of their RWA they can fund under the CR. Adjust the estimate amount by navigating to the Estimates Search screen and searching for the OUE. Click on the "Miscellaneous Factors" tab and enter the amount the customer *cannot* fund in the *Continuing Resolution* field. Make sure to add a negative "-" symbol before entering the amount. This will reduce the net total of the estimate to the amount that the customer can fund under the CR. Save and proceed to the Submit and Approval tab and submit for approval. Once approved, confirm with the customer that the change to the estimate has been made.

|                                    |                                                                                   |                                        | Miscellaneous Factors                                       |                       |                                                                     |                                      |
|------------------------------------|-----------------------------------------------------------------------------------|----------------------------------------|-------------------------------------------------------------|-----------------------|---------------------------------------------------------------------|--------------------------------------|
| Basic<br>Information               | *Total Bidg, Rentable Sq Ft;<br>Hr. Rate for Mechanics;<br>KWH Usage Rate: (FUAS) | 294843<br>\$34.91<br>\$0.0883          | *Overtime Sq Ft;<br>Number of Agencies;<br>KWH Demand Pate; | 2543<br>1<br>\$0.00   | Stand-Alone Est                                                     | imate                                |
| Aiscellaneous                      | Miscellaneous Cost:<br>Misc. Cost Description:                                    | \$0.00                                 |                                                             |                       | Continuing<br>Resolution                                            | (\$1,994.68                          |
| Calculation of<br>Hours            | Overhead Fee:                                                                     | Recurring RWA - Flat Fee 🔻             |                                                             | \$100.00              | PGA11 Janitorial<br>PGA31 Gas<br>PGA32 Water<br>PGA33 Electric      | \$0.0<br>\$0.0<br>\$0.0<br>\$2.537.2 |
| Fuel Costs                         | Continuing Resolution:                                                            | -\$1,994.68                            |                                                             |                       | PGA34 Steam<br>PGA36 Oil<br>PGA37 Chilled Water                     | \$0.0<br>\$0.0<br>\$0.0              |
|                                    | Services Provided:                                                                | (Limited to 1000 characters)           |                                                             |                       | PGA42/<br>PGA47 Mechanical                                          | \$22.3                               |
| Maintenance<br>Feeder              |                                                                                   | USDC, Judge Sannes, additional hours   |                                                             |                       | PG981 Overhead<br>(recurring)<br>PG982 Overhead (non-<br>recurring) | \$100.0<br>\$0.0                     |
| Equipment<br>Costs                 | Special Notes:                                                                    | ( Limited to 1000 characters)          |                                                             | 4                     | TOTAL                                                               | \$664.8                              |
| Additional<br>Program<br>Equipment |                                                                                   | Located on the 11th floor, South Tower |                                                             |                       |                                                                     |                                      |
| Pass Through<br>Facilities         |                                                                                   |                                        | Save & Pro                                                  | Acceed >>> Reset Form |                                                                     |                                      |
| Cost<br>Summary                    |                                                                                   |                                        |                                                             |                       |                                                                     |                                      |
| Submit and                         |                                                                                   |                                        |                                                             |                       |                                                                     |                                      |

Enter the amount the customer cannot fund in the Continuing Resolution field. Make sure the amount is led by a negative "-" sign.

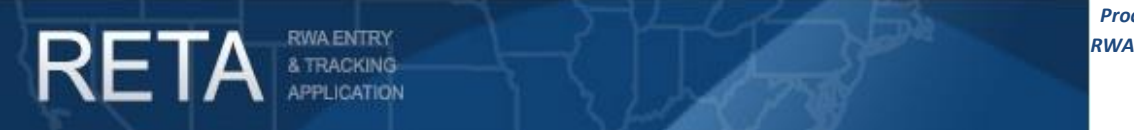

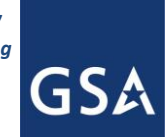

## **Process Overtime Utility RWAs during a Continuing Resolution** 2) Adjust Overtime Utility RWAs to full amount once a full budget is passed

**2A: Amend RWA in eRETA to full amount (**<u>Customer Action</u>): Log in to eRETA and search for the associated RWA to initiate an amendment.\* Click the Edit (pencil) icon and initiate an X-input code.\*\* On the Billing Information tab, adjust the *Agency Certified Amount* to the full amount. Save and proceed to the Accounting Details tab and adjust the *Authorized Line Amount* to the full amount. Save and proceed to the Customer Approval tab, enter your signatory information, then save and proceed to the Amendment Summary tab and send to GSA for potential acceptance.

| SUMMARY              |                                |                                                    | Billing Information                                                |                                     |                          |  |  |  |
|----------------------|--------------------------------|----------------------------------------------------|--------------------------------------------------------------------|-------------------------------------|--------------------------|--|--|--|
|                      |                                | WR/RWA Number: R1842319 St                         | WR/RWA Number: R1842319 Status: Mod-Initiated Input Code: X Read-C |                                     |                          |  |  |  |
|                      |                                |                                                    |                                                                    |                                     | * Required I             |  |  |  |
| USTOMER<br>FORMATION |                                |                                                    |                                                                    |                                     |                          |  |  |  |
|                      | Agency Bureau Code 01005       |                                                    |                                                                    | Agency Certified Amount \$ 2,685.07 |                          |  |  |  |
|                      | Agency Name                    | JUDICIARY, DISTRICT COURTS OF THE UNITED<br>STATES |                                                                    | * Funding Authority                 | Non-Economy Act 🔹        |  |  |  |
|                      | * Billing Type                 | N: Non-IPAC V                                      |                                                                    | Agency Billing Contact              | lizette_marquez@prd.u: V |  |  |  |
|                      | * Billing Term                 | M: Monthly 🔻                                       | Billing Con                                                        |                                     | Marquez,Lizette          |  |  |  |
|                      | ALC                            |                                                    |                                                                    | Billing Contact Phone               | (787)772 - 3109 Ext      |  |  |  |
| USTOMER<br>PROVAL    | T Account Code/BOAC            | 102004                                             | Eundin                                                             | g Agency Code (FPDS)                | 1027                     |  |  |  |
|                      |                                |                                                    |                                                                    | ing Office Code (FPDS)              | 101374                   |  |  |  |
| MENDMENT<br>SUMMARY  | Billing Office Name            | U.S. DISTRICT COURT FOR PUERTO RICO                |                                                                    | Hold Billings                       | No                       |  |  |  |
|                      | Agency Finance Billing Address | FEDERAL BUILDING ROOM 150                          | 2                                                                  | ustomer Order Number                | RWAPRXDCLERK19-0002      |  |  |  |
|                      | Street Address                 | 150 CARLOS CHARDON AVE                             |                                                                    |                                     |                          |  |  |  |
|                      | City                           | HATO REY                                           |                                                                    | Fiscal Station Number               | [                        |  |  |  |
|                      | State                          | Puerto Rico                                        |                                                                    | Requisition ID                      | [                        |  |  |  |
|                      | Zip Code                       | 00918 -                                            | Agenc                                                              | V/Customer BPN/DUNS                 |                          |  |  |  |

Adjust the Agency Certified Amount back to the full amount now that a budget has been passed.

| : X Read-Only Vies Required Field PrintExport Add sting Data Modify                                                                                                    |
|----------------------------------------------------------------------------------------------------|
| • Required Fie<br>PrintÆxport Add                                                                                                    |
| Print/Export Add                                                                                                    |
| ating Data Modify                                                                                                    |
| nting Data Modify<br>Delete                                                                                                    |
| 20 Contraction of the Contraction of the Contractio |
| X                                                                                                    |
|                                                                                                    |
| 1. Displaying page 1 of 1 1                                                                                                    |
|                                                                                                    |
|                                                                                                    |
| 1. Displaying page                                                                                                    |

Adjust the Authorized Line Amount back on the Accounting Details tab before sending to GSA for acceptance via the Amendment Summary tab.

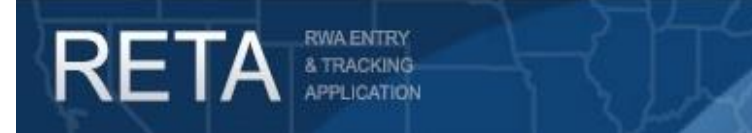

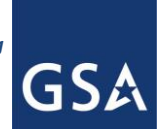

## Process Overtime Utility RWAs during a Continuing Resolution

**2B:** Adjust estimate in RETA (<u>GSA Action</u>): Adjust the estimate amount by navigating to the Estimates Search screen and searching for the OUE. Click on the Miscellaneous Factors tab and change the amount in the *Continuing Resolution* field back to \$0. This will bring the net amount of the estimate back to 100%. Save and proceed to the Submit and Approval tab and submit for approval. Once approved, notify the customer that the change to the estimate has been made.

|                                    |                                                                                             |                                                                                                    | Miscellaneous Factors            |                            |                                  |                                                         |                                      |  |
|------------------------------------|---------------------------------------------------------------------------------------------|----------------------------------------------------------------------------------------------------|----------------------------------|----------------------------|----------------------------------|---------------------------------------------------------|--------------------------------------|--|
| Basic<br>Information               | * <u>Total Bidg, Rentable Sq Ft:</u><br>Hr. Rate for Mechanics.<br>* KWH Usage Rate: (EUAS) | Lisg FL 903345 *Overtime Sg FL 36<br>hanics \$99.80 Number of Agencies 1<br>(FLAR) \$0.1406 Kivit Demand Rate \$0.00 |                                  |                            |                                  | Stand-Alone Estimate                                    |                                      |  |
| iscellaneous<br>ictors             | Miscellaneous Cost<br>Misc. Cost Description:                                               | \$0.00                                                                                                    |                                  |                            |                                  | Continuing<br>Resolution<br>Miscellaneous               | \$0.0<br>\$0.0                       |  |
| Calculation of<br>Hours            | Overhead Fee:                                                                               | Recurring RWA - Flat Fee V                                                                                           |                                  | \$100.00                   | PGA11<br>PGA31<br>PGA32<br>PGA33 | Janitorial<br>Gas<br>Water                              | \$0.0<br>\$0.0<br>\$0.0<br>\$2.585.0 |  |
| Fuel Costs                         | Continuing Resolution:                                                                      | \$0.00                                                                                                    |                                  |                            | PGA34<br>PGA36                   | Steam<br>Oil                                            | \$0.0<br>\$0.0                       |  |
|                                    | Services Provided:                                                                          | (Limited to 1000 characters)                                                                                         |                                  |                            | PGA42<br>PGA47                   | Mechanical                                              | \$0.0                                |  |
| Maintenance<br>Feeder              |                                                                                             | Above standard overtime utili<br>computer room on 12N.                                                               | ty for Office of special Counse. |                            | PG981<br>PG982                   | Overhead<br>(recurring)<br>Overhead (non-<br>recurring) | \$100.0                              |  |
| Costs                              | Special Notes:                                                                              | ( Limited to 1000 characters)                                                                                        |                                  |                            |                                  | TOTAL                                                   | \$2,685.0                            |  |
| Additional<br>Program<br>Equipment |                                                                                             |                                                                                                    |                                  |                            |                                  |                                                         |                                      |  |
| Pass Through<br>Facilities         |                                                                                             |                                                                                                    | Sa                               | ave & Proceed >>> Reset Fi | orm                              |                                                         |                                      |  |
| Cost<br>Summary                    |                                                                                             |                                                                                                    |                                  |                            |                                  |                                                         |                                      |  |
|                                    |                                                                                             |                                                                                                    |                                  |                            |                                  |                                                         |                                      |  |

Adjust CR amount on estimate to 0 after a budget is passed and submit for approval.

\*More information and training on submitting RWA Amendments to GSA can be found at <u>www.gsa.gov/ereta</u>.

\*\* If you do not see the Edit (pencil) icon and you need the ability to enter RWA data in eRETA, contact <u>eRETA@gsa.gov</u> with a request for data entry access.

For Additional Questions the following resources are available:

- For external customers (eRETA users):
  - Navigate to <u>www.gsa.gov/ereta</u> for eRETA user guides (including this one) and FAQs
  - Email the <u>pbsnationalhelpdesk@gsa.gov</u> with questions or issues about logging into the external Portal (effectively any part of the log-in process before getting into eRETA itself)
  - Email us at <u>eRETA@gsa.gov</u> with questions about using or navigating eRETA (once inside the application itself)
- For internal GSA employees (RETA users):
  - Email us at <u>RETAAdmin@gsa.gov</u> with questions about using or navigating RETA (once inside the application itself)